## 2.3.3.1 Prośba o przypisanie

## Z okna Prośba o przypisanie, użytkownik ma możliwość wysłania prośby o nadanie roli reprezentanta

39

organizacji. Opcja jest dostępna, jeżeli osoba pracuje w kontekście osobistym.

| Dane konta 📀                               |                                                                      |       |
|--------------------------------------------|----------------------------------------------------------------------|-------|
| Dane konta Prośba o prz                    | ypisanie   Zmiana e-maila   Zmiana hasła   Ustaw hasło   Subskrypcje |       |
| Prośba o przypisanie do orga               | nizacji                                                              |       |
| REGON:                                     |                                                                      |       |
| NIP:                                       |                                                                      |       |
| ldentyfikator organizacji<br>zagranicznej: |                                                                      |       |
|                                            |                                                                      |       |
|                                            | w                                                                    | yślij |

Aby wysłać prośbę o przypisanie do organizacji, należy podać numer REGON, numer NIP lub identyfikator organizacji zagranicznej, a następnie wybrać przycisk "Wyślij". Pojawi się komunikat:

| Prośba o przypisanie do organizacji                                                    |               |
|----------------------------------------------------------------------------------------|---------------|
| Informacja<br>Zostanie wysłana prośba o przypisanie do organizacji a. Czy kontynuować? |               |
|                                                                                        | Wyślij Anuluj |

Lub, gdy zostanie znaleziona więcej niż jedna organizacja o podanym numerze, pojawi się komunikat:

| Prośba o przypisanie do organizacji                                                                                        |               |
|----------------------------------------------------------------------------------------------------|---------------|
| Informacja                                                                                                    |               |
| Znaleziono następujące konta organizacji. Wybierz do której wysłać prośbę.<br>xssxxsss (NIP: 1111111111. REGON: 079400420) | ~             |
|                                                                                                    | Wyślij Anuluj |

Po wybraniu przycisku "Wyślij", pojawi się informacja potwierdzająca wysyłkę prośby:

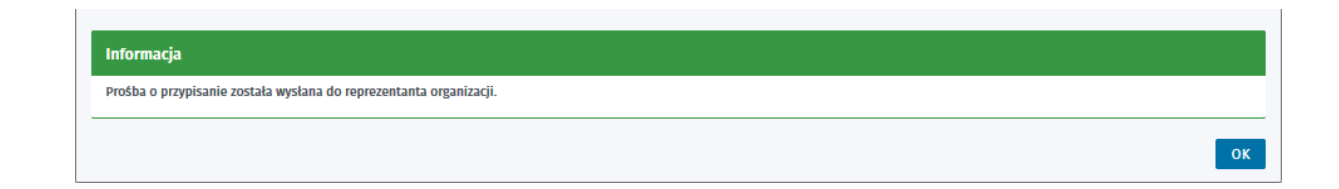

Po wysłaniu prośby o przypisanie do organizacji, wiadomość ta trafi na skrzynki mailowe wszystkich reprezentantów organizacji. W treści wysłanej wiadomości zostaną zawarte:

- dane osoby, która chce zostać reprezentantem organizacji,
- link do usługi, która nada użytkownikowi takie uprawnienie,
- token uwierzytelniający osobę.

Po kliknięciu w link przez jednego z reprezentantów, prośba osoby zostanie zaakceptowana i zostanie jej nadana rola reprezentanta.

Przed zaakceptowaniem prośby, należy sprawdzić czy token uwierzytelniający nie stracił ważności. Jeżeli tak się stało, uprawnienie nie zostanie nadane.

Każde nadanie uprawnienia osobie do reprezentowania organizacji, zostanie odnotowane w logach biznesowych.

W przypadku, gdy dla danej organizacji nie istnieje skrzynka dokumentów lub organizacja nie posiada jeszcze reprezentanta, pojawi się następująca informacja:

## Informacja

Dla wybranej organizacji nie istnieje skrzynka dokumentów lub organizcja nie posiada reprezentanta. Aby stać się reprezentantem należy wysłać dokument podpisany kwalifikowanym podpisem elektronicznym lub profilem zaufanym ePUAP bądź należy udać się do najbliższego urzędu pracy w celu otrzymania uprawnień reprezentanta.